## 文章提交方式

- 您的机构的管理员将向您提供一张润色服务券。管理员是为您的订单付款的
  人。每张润色服务券可用于一个订单。
- 2) 仅限首次使用用户 团体折扣代码。
  - a) 如果这是您第一次使用机构的团体代码,请在创建订单前先登录您的用

户账户。

b) 您登录后在您的用户账户界面输入团体代码 (BNU10)。

| AJE.      |                                                                             | SERVICES  | PRICES | ABOUT US | FREE RESOURCES | GET STARTED |
|-----------|-----------------------------------------------------------------------------|-----------|--------|----------|----------------|-------------|
| My Orders |                                                                             |           |        |          |                |             |
| Y         | Your search did not return<br>Submit a manuscript                           | any resul | ts.    |          |                |             |
|           | Enter group discour<br>If you have a group discour<br>please enter it here. | nt code,  | -      |          | -              | -           |

3) 点击 "开始",上传您的稿件。当你完成所有的稿件相关信息的填写后,会来到 一个付款页面。将您的润色服务券(V-代码)插入代码框中,然后点击使用 (见下文)。

| Payment                             | Details       | MY OR                   | MY ORDER                            |                                           |  |
|-------------------------------------|---------------|-------------------------|-------------------------------------|-------------------------------------------|--|
| Payment Optic                       | ons           |                         | WORDS 6000 - 6499                   | ) words                                   |  |
| If you have a                       | voucher from  | your institution, pleas | e enter it here                     |                                           |  |
| Voucher code                        | e             |                         | SELECTED SERVICES                   |                                           |  |
|                                     |               |                         | USE VOUCHER Standard Editing        | \$457.00                                  |  |
| Use a differer                      | nt payment me | thod instead            |                                     |                                           |  |
|                                     |               |                         | REWARDS & DISCOUN                   | TS                                        |  |
| Credit Card PayPal Bank<br>Transfer |               | Bank<br>Transfer        | Do you have a prom<br>group code? @ | notional or                               |  |
|                                     |               |                         | Enter code                          | Apply                                     |  |
|                                     |               |                         | See a list of promotions            | See a list of promotions available to you |  |
|                                     |               |                         | TOTAL                               | \$457.00                                  |  |

- 4) 您的订单将被完成,您所在机构的管理员账户将收到您购买服务所提交的账单。
- 5) 如果您的润色服务券无法使用,请联系 AJE 客户支持团队

(bnusupport@aje.com, 010-83415152)